# KOICA 개발협력커리어센터 홈페이지 가입 매뉴얼

#### [기업회원 대상] job.koica.go.kr

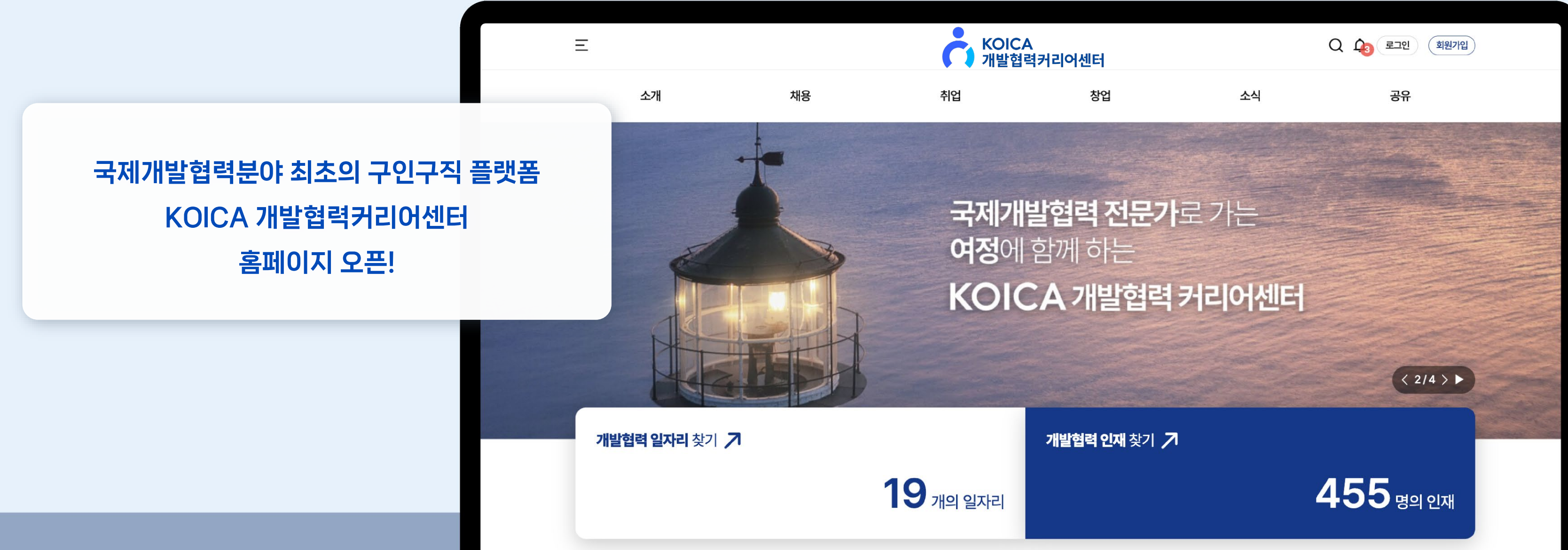

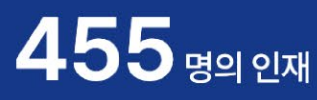

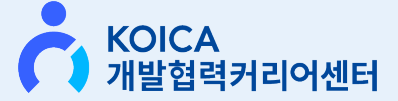

## Contents

- 개인회원
- 기업회원
- 채용공고
- 인재등록
- PR보고서

#### 21 KOICA 개발협력커리어센터 소개

| 1 등록 | 12 |
|------|----|
|      | 15 |
| K    | 19 |

| 시 전환 | 08 |
|------|----|

| 익 | 가입 |  |  |
|---|----|--|--|
|   |    |  |  |

03

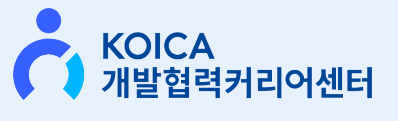

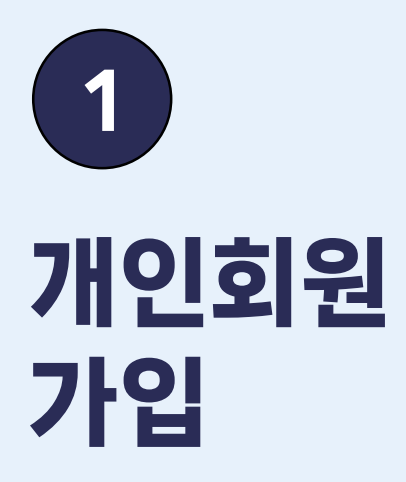

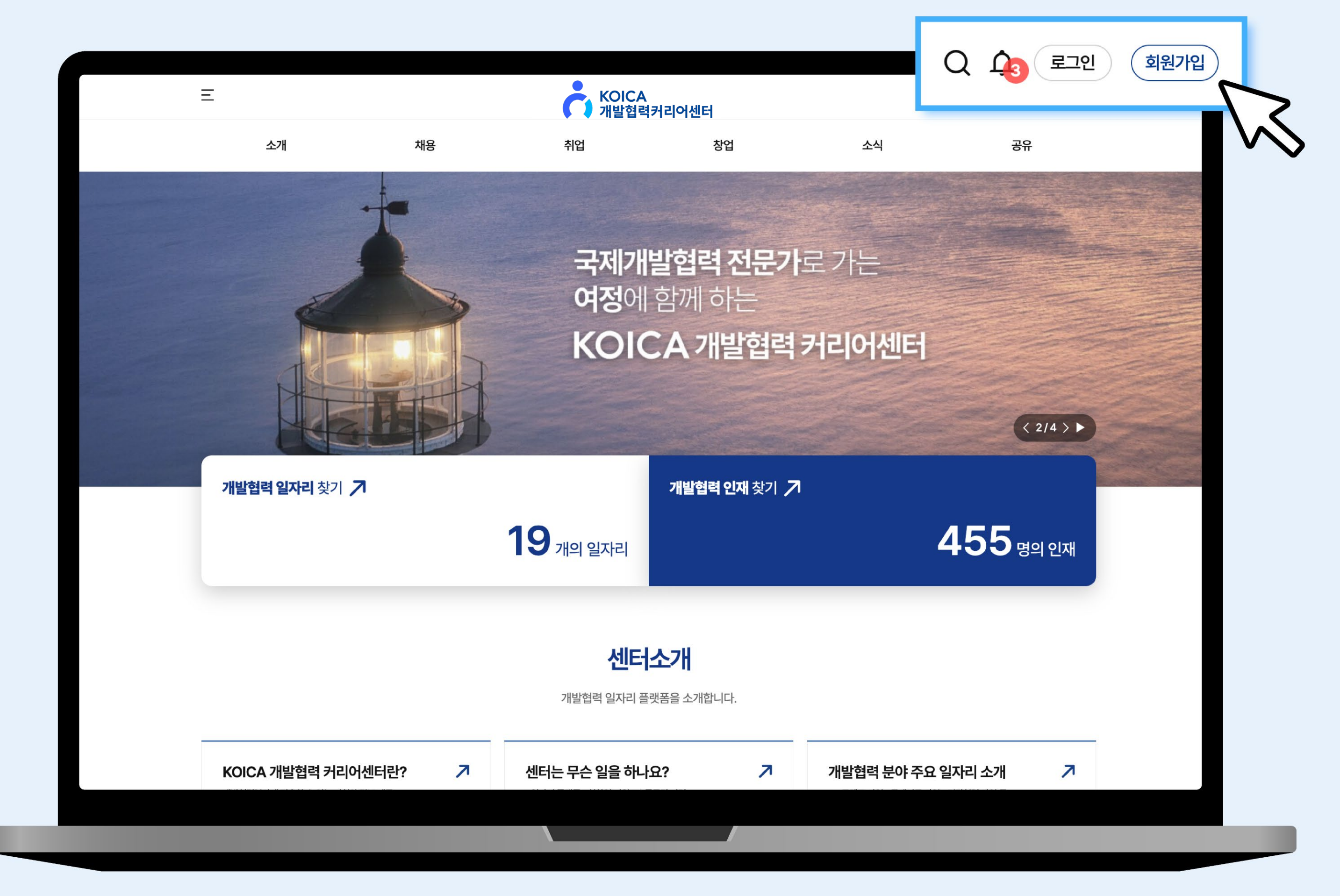

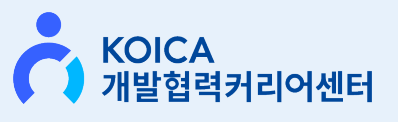

### 1 개인회원 가입

KOICA 통합회원 가입이력이 있으신 경우, 별도의 가입을 하지 않아도 로그인이 가능합니다.

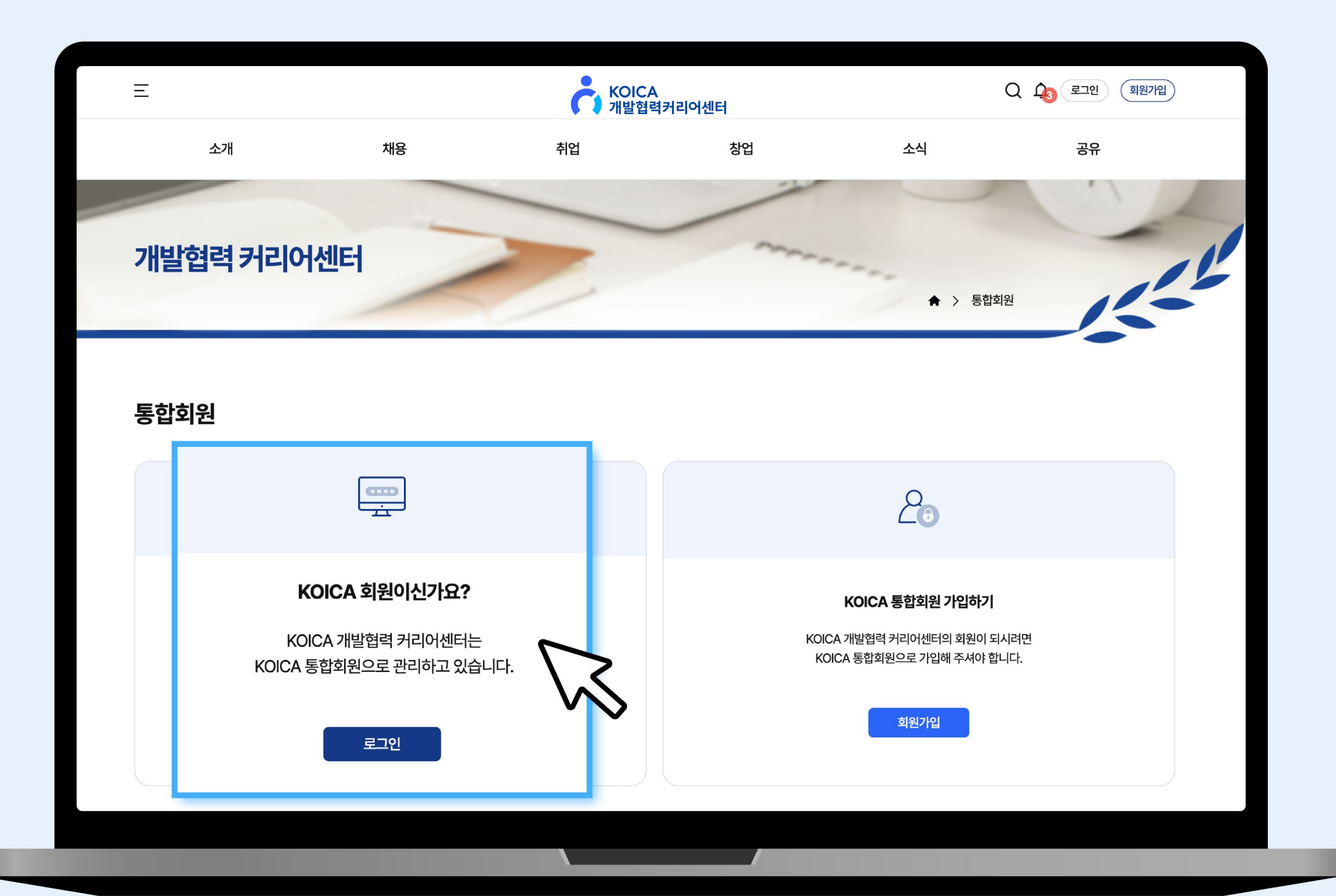

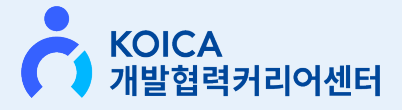

### 1 개인회원 가입

KOICA 홈페이지 상 [기존 ID 및 PW]를 입력 후 로그인해주세요.

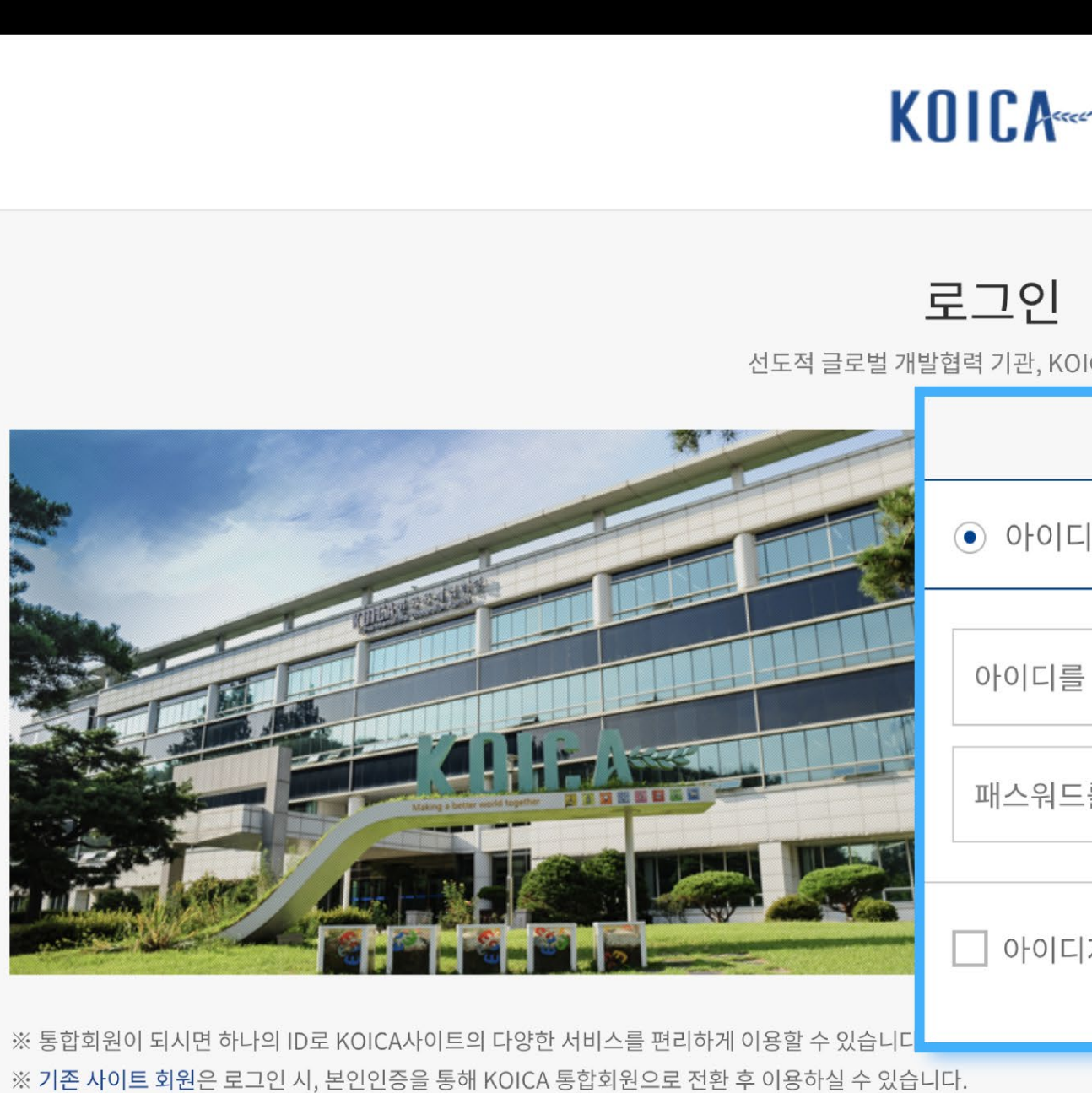

※ 기존 사이트 회원은 아이디/비밀번호 찾기에서 비밀번호 찾기를 수행한 후 발급된 임시비밀번호로 로그인 하십.

- 13/40 경기도 서나지 스저그 대와파쿄근 \$25 하구구제혀려다 - 사여자 트로버ㅎ • 20\$-\$2-03\$16 - TEL • 15\$\$-0424 - EA

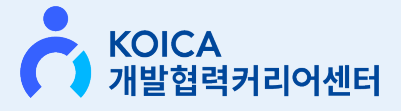

| r≪t*             |         |             |   |
|------------------|---------|-------------|---|
|                  |         |             |   |
| OICA 통합로그인       |         |             |   |
| 직원               |         | 개인          |   |
| 디로그인 🔿 SNS 로그인 🔿 | 인증서 로그인 |             |   |
| 를 입력하세요.         |         | 로그인         |   |
| 드를 입력하세요.        |         | 5           | 5 |
| 디저장              | 회원 가입하기 | 아이디/비밀번호 찾기 | 5 |
| 시오.              |         |             |   |
|                  |         |             |   |
| (031)7400-247    |         |             |   |
|                  |         |             |   |

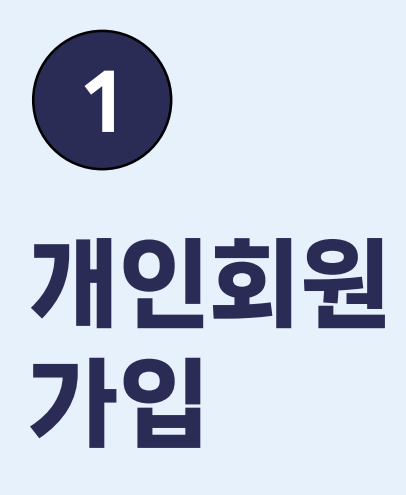

#### 박스를 클릭하고 메인 화면으로 이동해주세요.

|          | <b>로그인</b><br>글로벌 사회적 가치, KOIC/ |
|----------|---------------------------------|
| 로그인 <<<# |                                 |
|          |                                 |
|          | 로그인이 완료 되었                      |
|          | 회원님 반갑                          |
|          | 최근 로그인 일시 : 2024-1<br>에서 로그     |
|          |                                 |
|          |                                 |

149 경기도 성남시 수정구 대왕판교로

홈페이지에 게시된 이메일주소 자동수집을 거부하며, 이를 위반시 정보통신망법에 의해 처벌됨을 유념하시기 바랍니다. 사이트는 장애우들의 사용 편의성을 위해 "웹접근성지침"을 준수하고 있습니다.

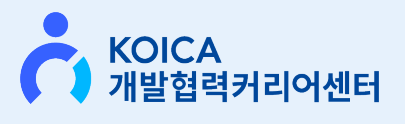

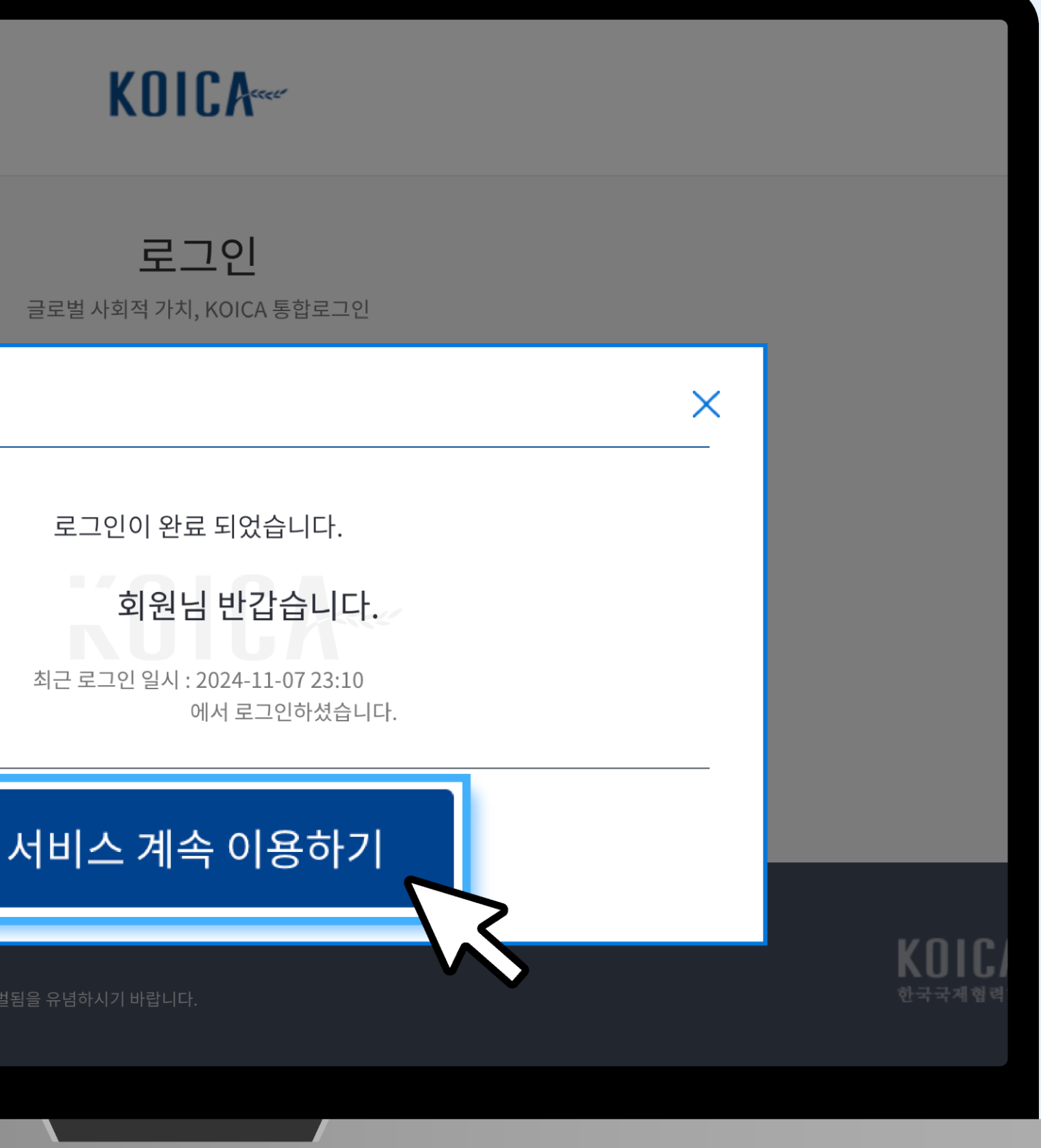

### 1 개인회원 가입

### 신규가입 후 최초 로그인 시, 개인정보 동의 필수.

자세한 내용은 KOICA 개인이용약관을 참고해주세요. https://www.koica.go.kr/ koica\_kr/1095/subview.do

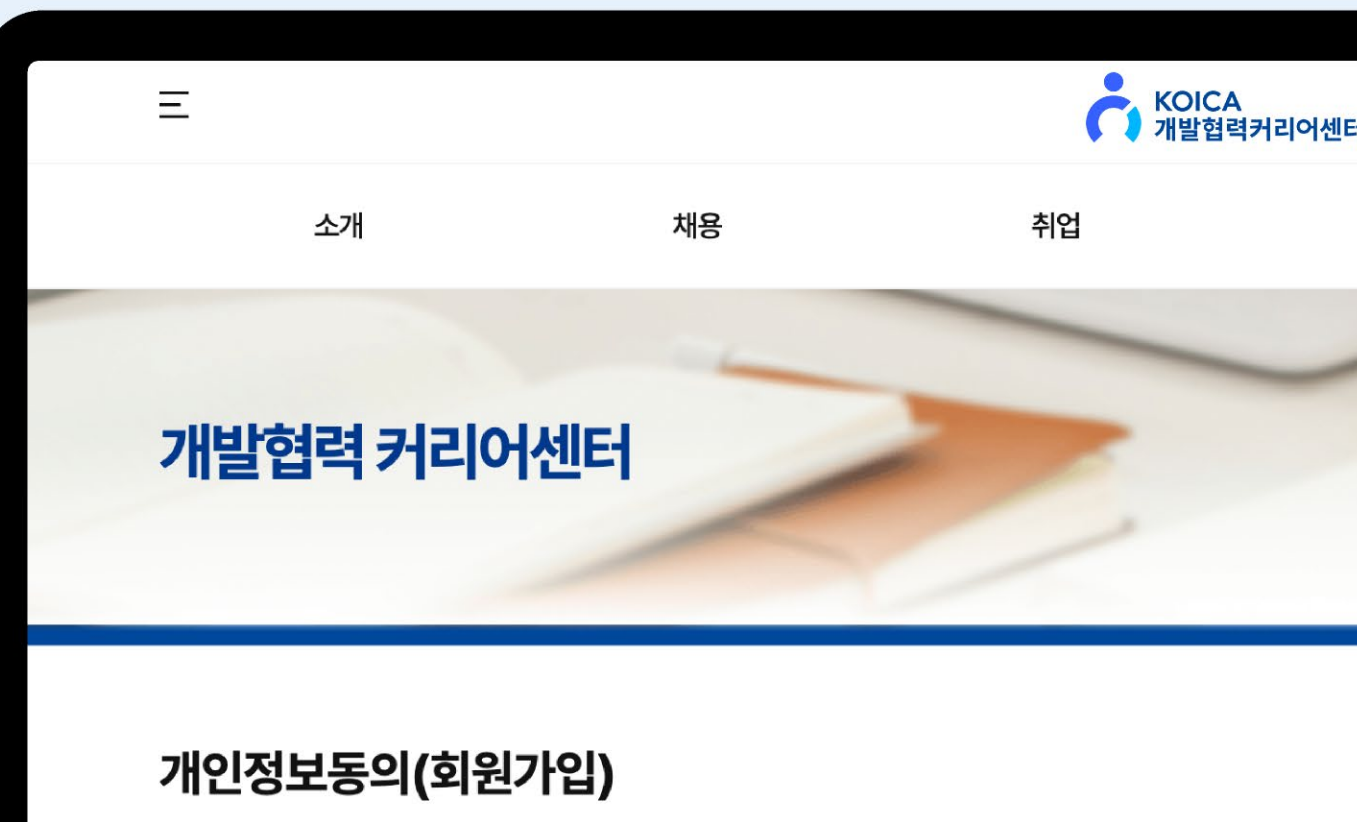

(필수) 개인회원 이용 약관

<mark>(필수)</mark> 개인정보 수집 · 이용 동의

<mark>(필수)</mark> 주의 및 필독 조항

정보 알림 수신 동의

✔ 카카오 알림톡 / SMS알림 ✔ 이메일 알림 ✔ 인재 검색 허용 및 기업채용제안

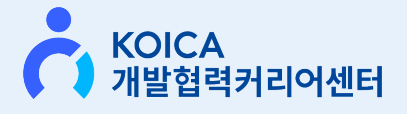

| 센터   |                        | Q 4 로그인 회원개입     |  |
|------|------------------------|------------------|--|
| 창업   | 소식                     | 공유               |  |
| ~~~~ |                        | ♠ > 개인정보동의(회원가입) |  |
|      | ⓒ 동의                   | ○ 동의하지 않음        |  |
|      | ◉ 동의                   | ○ 동의하지 않음        |  |
| 수신   | <ul><li>● 동의</li></ul> | ○ 동의하지 않음        |  |
|      |                        | 동의 취소            |  |
|      |                        |                  |  |

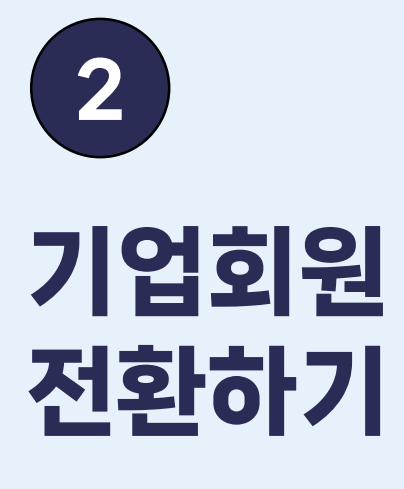

개인회원 마이페이지 '회원정보관리' 탭에서 '기업회원 전환요청' 버튼을 클릭.

기업회원 전환시 유효기한은 1년이며, <mark>1년마다 갱신</mark>이 필요합니다.

(유효기간 만료 30일 전 기업회원 가입자에게 갱신 안내를 드리며, 미갱신시 재가입이 필요합니다.)

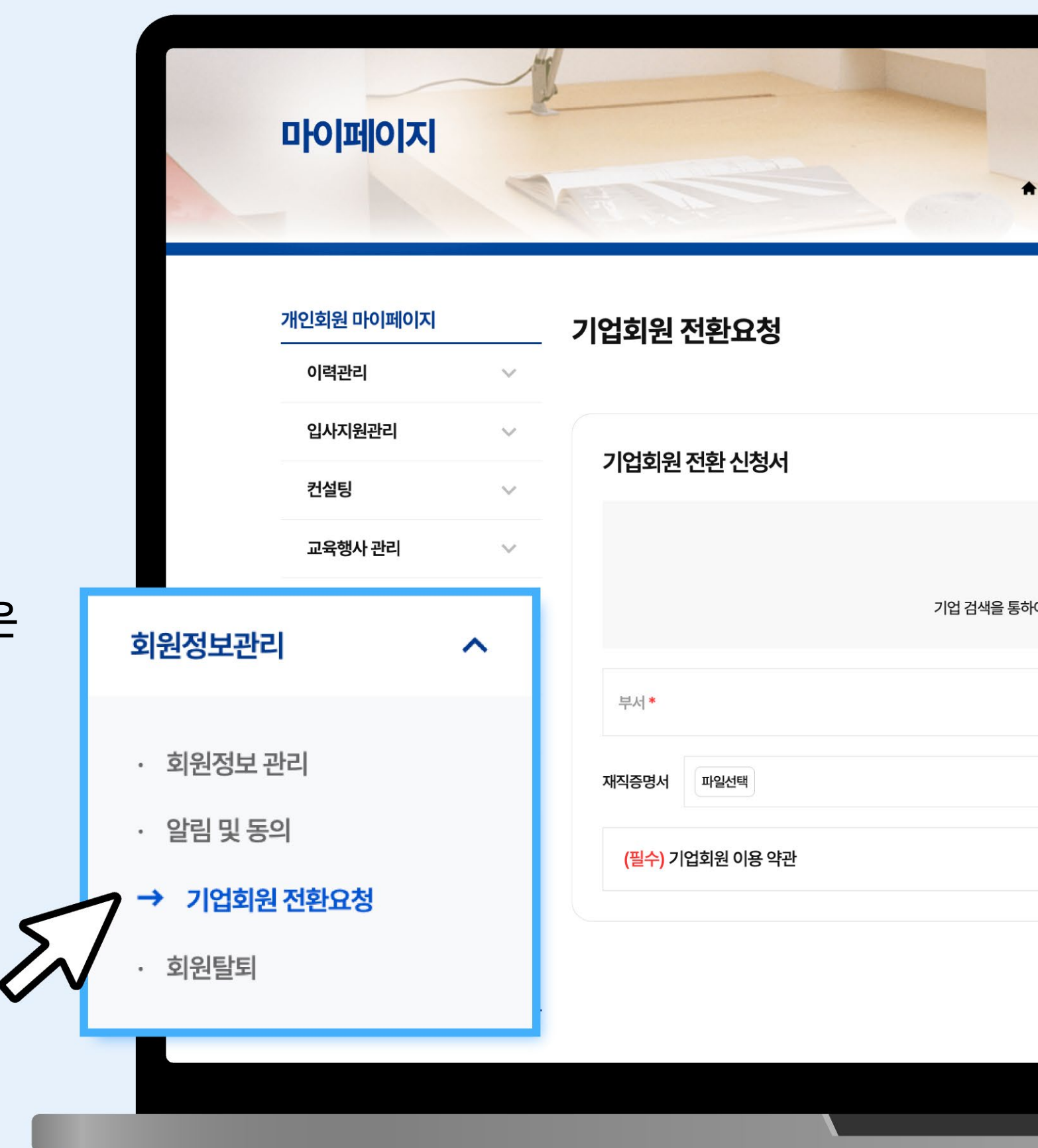

| ♠ > 마이페이지 > 개인회원 마이페이 | 이지 > 회원정보관리 > 기업회원 전환요청 | 14 |
|-----------------------|-------------------------|----|
|                       |                         |    |
|                       | 기업검색                    |    |
| 통하여 기업을 검색 및 선택해주세요.  |                         |    |
| 직위/직책 *               |                         |    |
|                       | ○ 동의 ○ 동의하지 않음          |    |
|                       | 전환 신청                   |    |
|                       |                         |    |
|                       |                         |    |

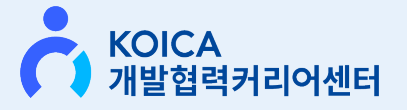

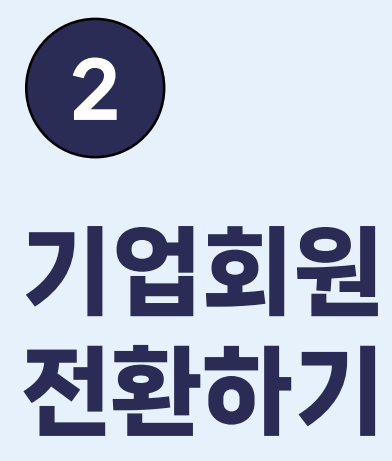

#### [승인 대기]

기업 회원 신청이 완료되면, 관리자의 승인이 필요합니다. 승인까지는 워킹데이기준 <mark>최대 3일</mark> 이 소요될 수 있으며, 승인 결과는 안내톡/문자/이메일로 통보됩니다.

#### [전환 완료]

승인이 완료되면 개인 계정에서 기업 계정으로 전환되며, 기업 전용 혜택 및 서비스를 이용할 수 있습니다.

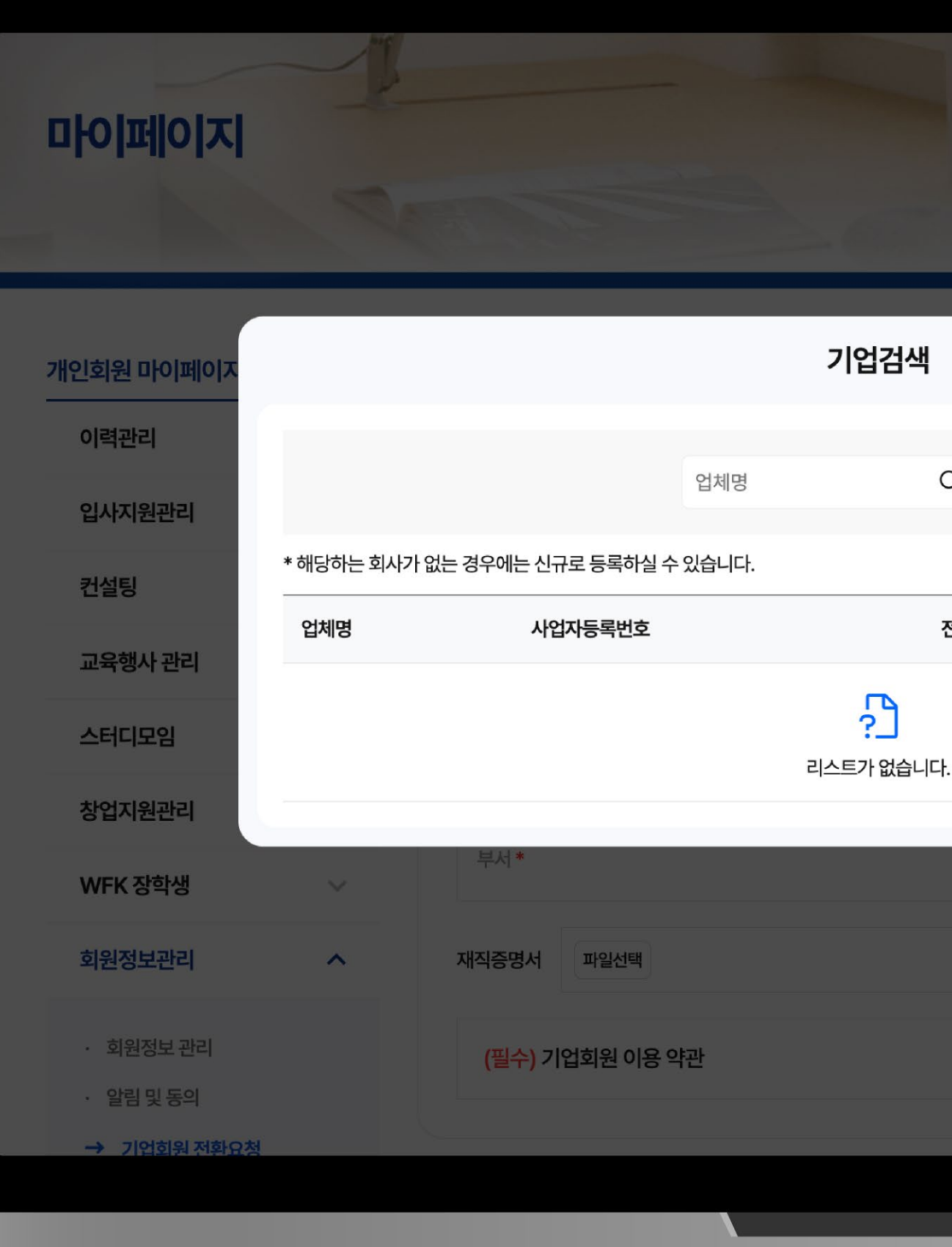

| ♠ > 마이페이지 > 개인회원 마이페이지 > 회· | 원정보관리 > 기업회원 전환요청 |  |
|-----------------------------|-------------------|--|
| Q 신규등록                      | 기업검색              |  |
| 전화번호 운영상태                   |                   |  |
| 직위/직책 *                     |                   |  |
|                             | ○ 동의 ○ 동의하지 않음    |  |
|                             |                   |  |

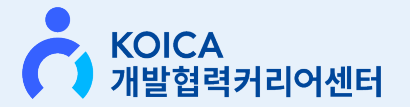

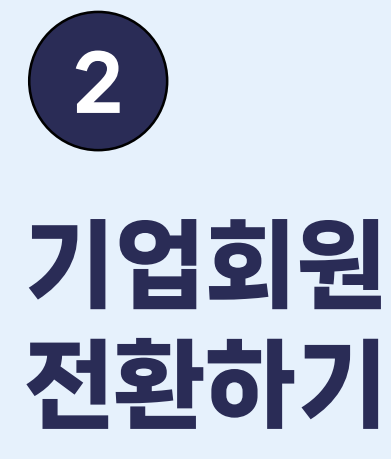

[안내톡 예시] 관리자 승인 후 알림톡/이메일로 전환 신청 결과를 알려드립니다.

전환신청이 반려된 경우, 홈페이지에서 반려 사유를 확인 하실 수 있으며, 수정 및 보완 후 전환 재신청이 가능합니다.

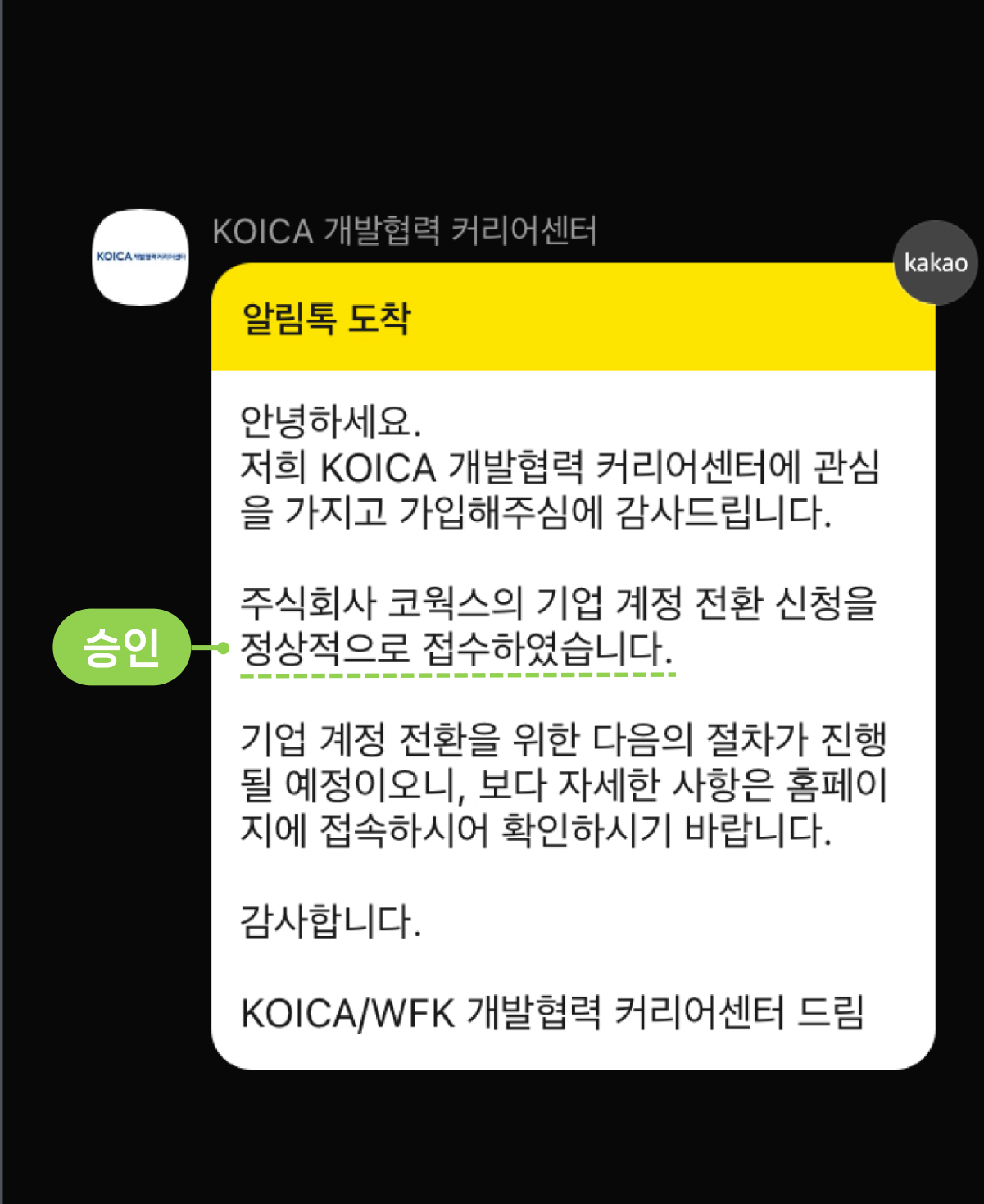

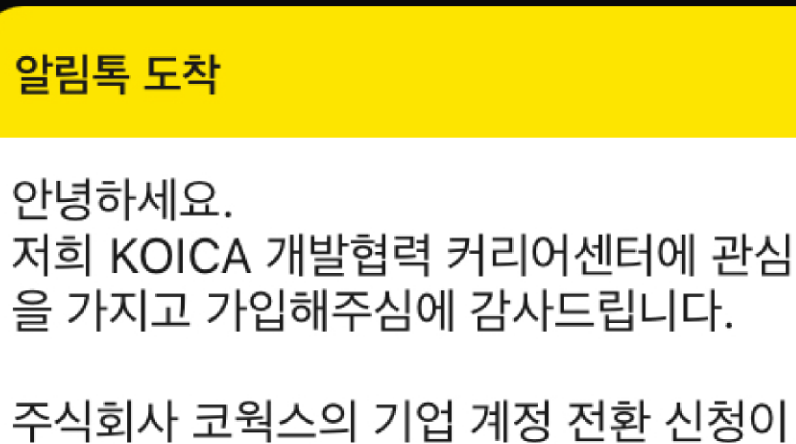

기업 계정 전환을 위해 홈페이지에 접속하

시어 반려 사유를 확인하시고, 내용을 보완

KOICA/WFK 개발협력 커리어센터 드림

반려되었습니다.

해주시기 바랍니다.

감사합니다.

OICA NEER

반려

KOICA 개발협력 커리어센터

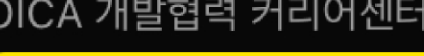

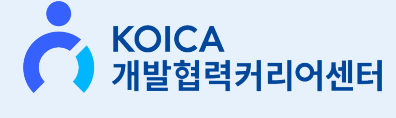

kakao

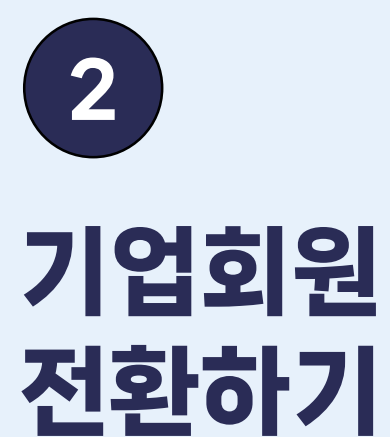

기업회원 전환승인 이후, 로그인 시 <mark>2차인증</mark>이 필요합니다.

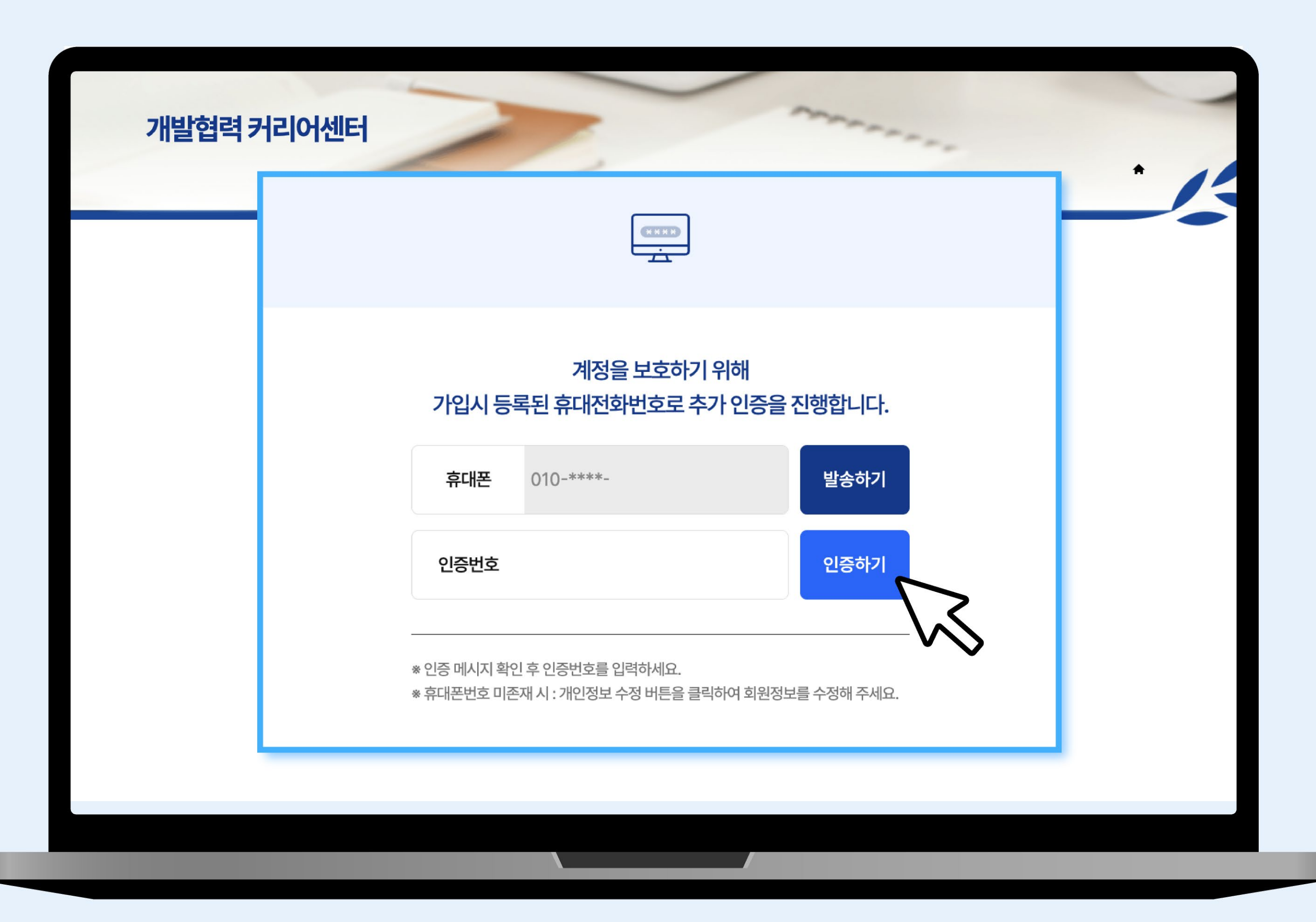

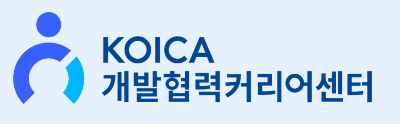

|    | 이력관리        | $\checkmark$ |             |                       |
|----|-------------|--------------|-------------|-----------------------|
|    | 입사지원관리      | $\sim$       |             | 작성가이                  |
|    | 컨설팅         | $\checkmark$ | 공고명 *       | 내용을 입력하세요.            |
|    | 교육행사 관리     | $\vee$       | 지역 *        | 국내 ✔ 시 ✔ 구 ✔ □ 재택가능여부 |
|    | 스터디모임       |              | 분야 *        | 선택하세요 🗸               |
| 기업 | 회원 마이페이지    |              | 채용부서 / 직급 * | 내용을 입력하세요.            |
| 채  | 용관리         | ^            | 모집인원        | 인원 <b>명</b>           |
| 57 | → 채용공고 등록   |              | 학력 *        | 선택하세요 🗸               |
|    | 공고 및 지원자 관리 |              | 경력 *        | ○신입 ◉경력 ○무관 년이상 년이하   |
| 인기 | 내관리         | ~            |             | ○필수 ◉ 선택 외국어          |
| 정  | 보관리         | ~            | 외국어능력       | + 추가                  |

하단의 <mark>"공고등록"</mark> 버튼을 클릭하세요

채용공고 등록

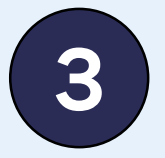

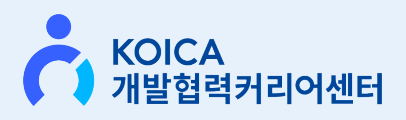

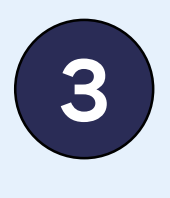

채용공고 등록

[승인 요청]

채용공고 작성 후, 관리자의 승인이 필요합니다. 승인까지는 워킹데이기준 <mark>최대 3일이 소요될</mark> 수 있습니다.

| 채요고고 드로                                        |              |
|------------------------------------------------|--------------|
| 세승승규 우수                                        |              |
|                                                |              |
| · 지원자의 이력서는 공고 종료 후 90일 까지만 이력서를 확인 하실 수 있습니다. |              |
|                                                |              |
| KOICA 개발협력커리어센터 테스트용 공고 전체 지원자                 | 미열람 미심사 최종합격 |
| 기간 2024-11-14 ~ 2024-11-16 등록: 2024-11-14 0    | 0 0 0        |
|                                                |              |
|                                                |              |
|                                                |              |
|                                                |              |
|                                                |              |
|                                                |              |
|                                                |              |

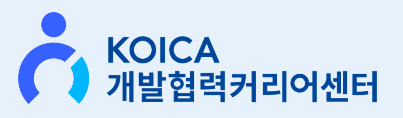

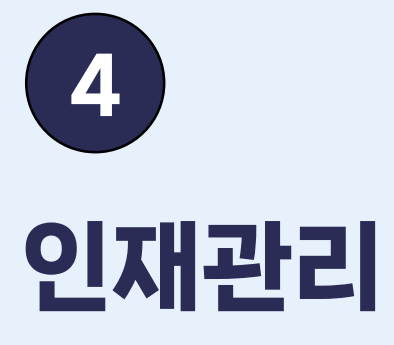

국제개발협력분야에 특화된 양질의 글로벌인재와 전문가를 한눈에 확인할 수 있습니다.

마음에 드는 인재를 찾아 이력을 확인하고 <mark>입사지원을 제안</mark>해보세요.

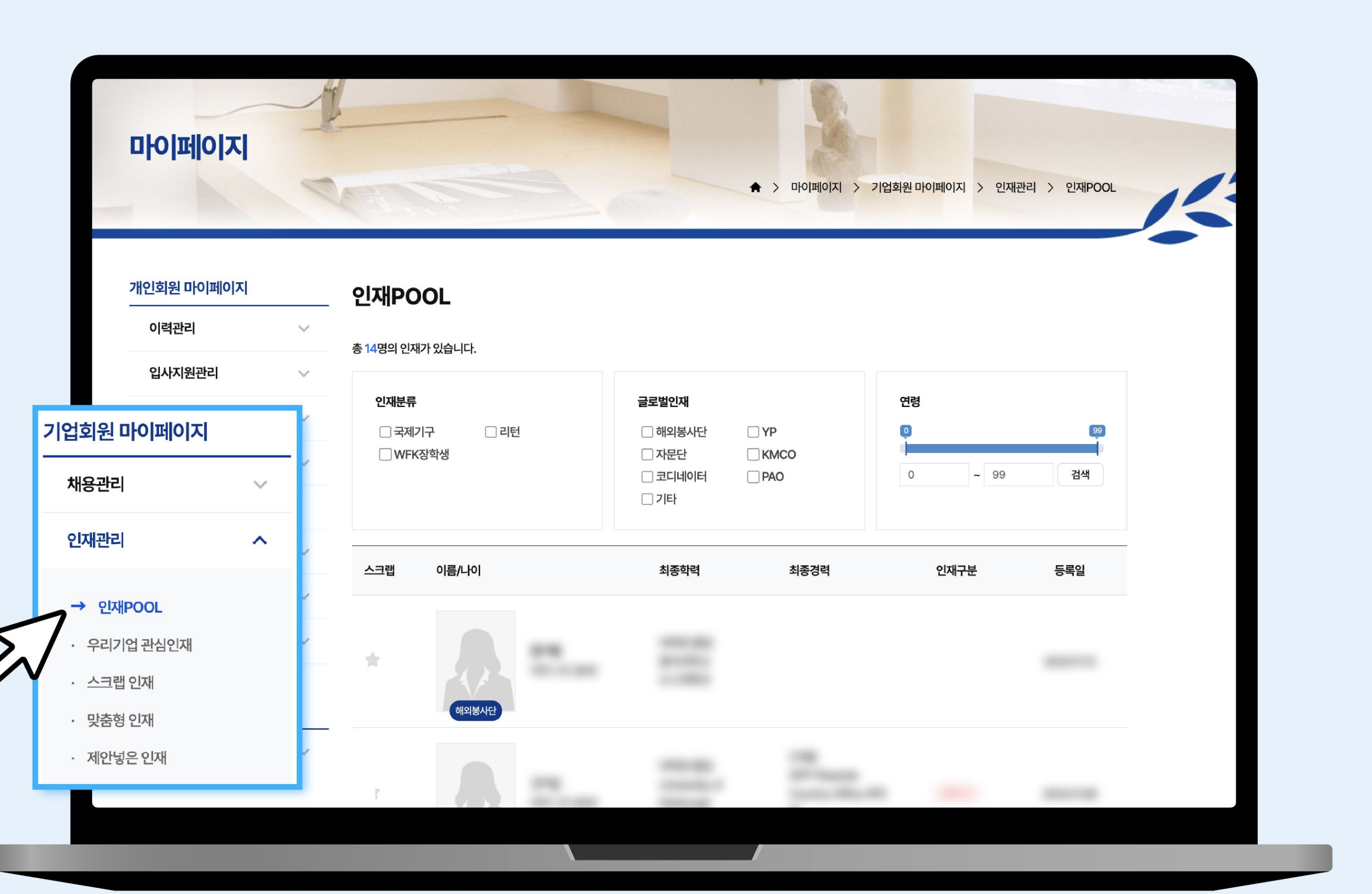

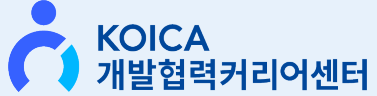

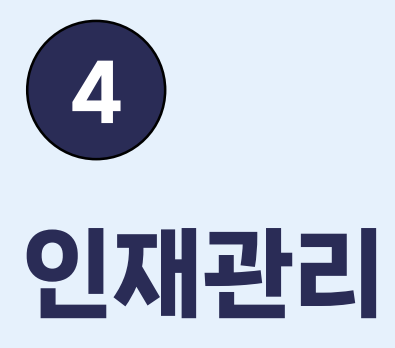

국제개발협력분야에 특화된 양질의 글로벌인재와 전문가를 한눈에 확인할 수 있습니다.

마음에 드는 인재를 찾아 이력을 확인하고 <mark>입사지원을 제안</mark>해보세요.

| 이력관리 🗸 🗸                                                                              |        |    |               |
|---------------------------------------------------------------------------------------|--------|----|---------------|
| 입사지원관리                                                                                | $\sim$ |    |               |
| 컨설팅                                                                                   | $\sim$ |    |               |
| 교육행사 관리                                                                               | $\sim$ |    | 개인정보<br>입사 지원 |
| 스터디모임                                                                                 |        |    |               |
| 창업지원관리                                                                                | $\sim$ | 학력 | 경력            |
| WFK 장학생                                                                               | $\sim$ |    |               |
| 회원정보관리                                                                                | $\sim$ |    |               |
| 업회원 마이페이지                                                                             |        | 학력 |               |
| 채용관리                                                                                  | ~      |    |               |
| 이재과리                                                                                  | ^      |    |               |
|                                                                                       |        | 경력 |               |
| → 인재POOL                                                                              |        |    | -             |
| <ul> <li>→ 인재POOL</li> <li>· 우리기업 관심인재</li> </ul>                                     |        |    |               |
| <ul> <li>→ 인재POOL</li> <li>· 우리기업 관심인재</li> <li>· 스크랩 인재</li> </ul>                   |        |    |               |
| <ul> <li>→ 인재POOL</li> <li>· 우리기업 관심인재</li> <li>· 스크랩 인재</li> <li>· 맞춤형 인재</li> </ul> |        |    |               |

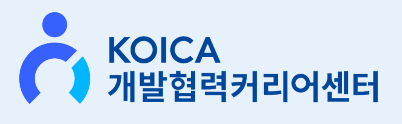

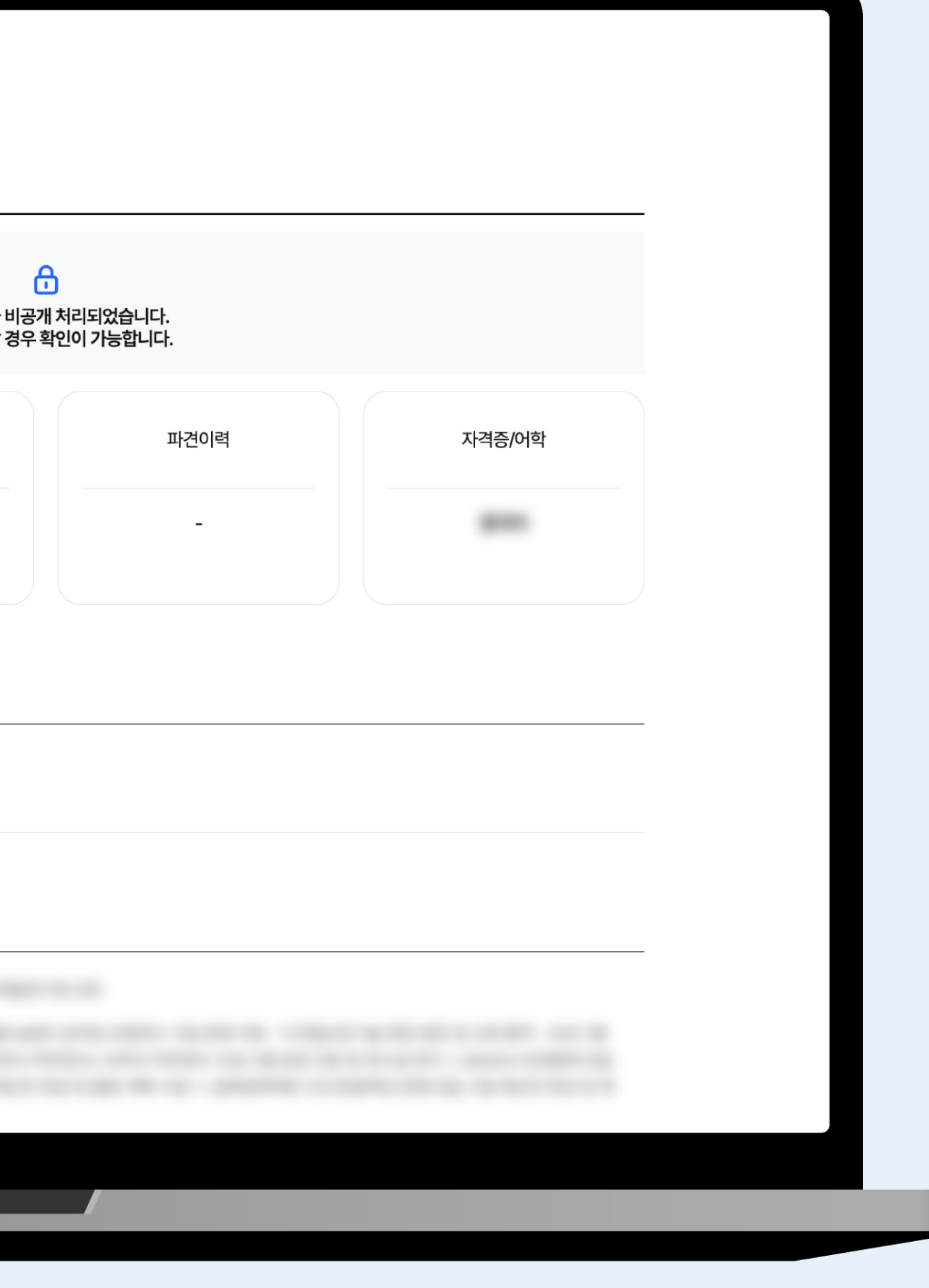

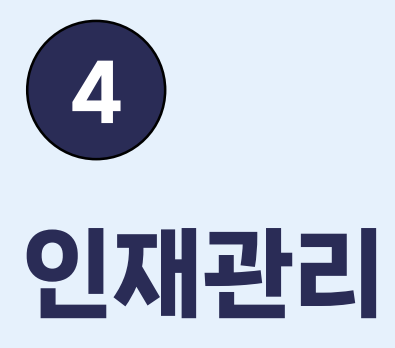

국제개발협력분야에 특화된 양질의 글로벌인재와 전문가를 한눈에 확인할 수 있습니다.

마음에 드는 인재를 찾아 이력을 확인하고 <mark>입사지원을 제안</mark>해보세요.

| 배인회원 마이페이지              |              |        |         |
|-------------------------|--------------|--------|---------|
| 이력관리                    | $\sim$       | 병역사항   |         |
| 입사지원관리                  | $\checkmark$ | 해당없음   |         |
| 컨설팅                     | $\sim$       |        |         |
| 교육행사 관리                 | $\vee$       | 자기소개서  |         |
| 스터디모임                   |              |        |         |
| 창업지원관리                  | $\sim$       |        |         |
| WFK 장학생                 | $\sim$       |        |         |
| 회원정보관리                  | $\vee$       | 희망근무조건 |         |
|                         |              | 고용형태   | 정규직     |
| 업회원 마이페이지<br>           | ~            | 희망근무지  |         |
| 인재관리                    | ^            | 희망연봉   | 3,500만원 |
| → 인재POOL                |              | 관심분야   |         |
| · 우리기업 관심인재<br>· 스크랩 인재 |              |        |         |
| · 맞춤형 인재                |              |        | 목록 제안   |
| • 제안넣은 인재               |              |        |         |

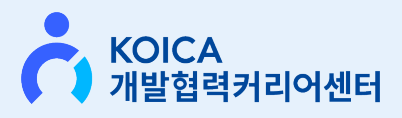

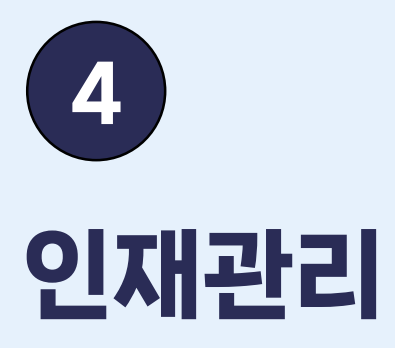

국제개발협력분야에 특화된 양질의 글로벌인재와 전문가를 한눈에 확인할 수 있습니다.

마음에 드는 인재를 찾아 이력을 확인하고 입사지원을 제안해보세요.

|    |      | KOICA<br>개발협력   | 커리어센터 |    |          |
|----|------|-----------------|-------|----|----------|
| 소개 | 채용   | 취업              | 창업    | 소식 | 공유       |
|    |      | 제안              | 보내기   |    |          |
|    | 제안인재 | 210.00          |       |    |          |
|    | 제안공고 | 진행중인 공고 선택 구분 🗸 |       |    |          |
|    | 제안내용 | 내용 입력           |       |    |          |
|    |      | 제안 보            | 보내기   |    |          |
|    |      |                 |       | 목록 | ★ 스크랩 제안 |
|    |      |                 |       |    |          |

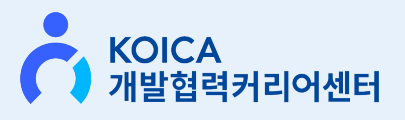

### 5 PR 보고서

구직 중인 지원자에게 기업을 효과적으로 소개할 수 있는 PR 보고서입니다.

PR보고서 작성 후, [기업정보에 등록]을 ON으로 설정하시면, 기업정보에서 PR보고서를 확인하실 수 있습니다.

| 이려과리      | ~      |          |
|-----------|--------|----------|
|           |        | PR보고서    |
| 입사지원관리    | ~      |          |
| 컨설팅       | $\sim$ |          |
| 교육행사 관리   | $\sim$ |          |
| 스터디모임     |        | 주식회사 코웍스 |
| 창업지원관리    | ~      |          |
| 업회원 마이페이지 |        | 기업소개     |
| 채용관리      | ~      |          |
| 인재관리      | ~      | 客보       |
| 정보관리      | ^      | • 홈페이지 : |
| • 기업정보 관리 | -      | 기업정보에 등록 |
| → PR보고서   |        |          |
| • 행사 등록   |        | 수정 삭제    |
|           |        |          |

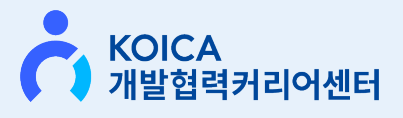

#### KOICA 개발협력커리어센터란?

대한민국 인재들이 개발협력 분야에 진출할 수 있도록 다양한 일자리 정보와 취창업 지원 서비스를 제공하는 최초의 **"개발협력 일자리 플랫폼**"입니다.

우리 센터는 기업들이 준비된 개발협력 관련 인재들을 찾고, 해외진출을 꿈꾸는 인재들이 좋은 일자리를 찾을 수 있도록 돕고 있습니다.

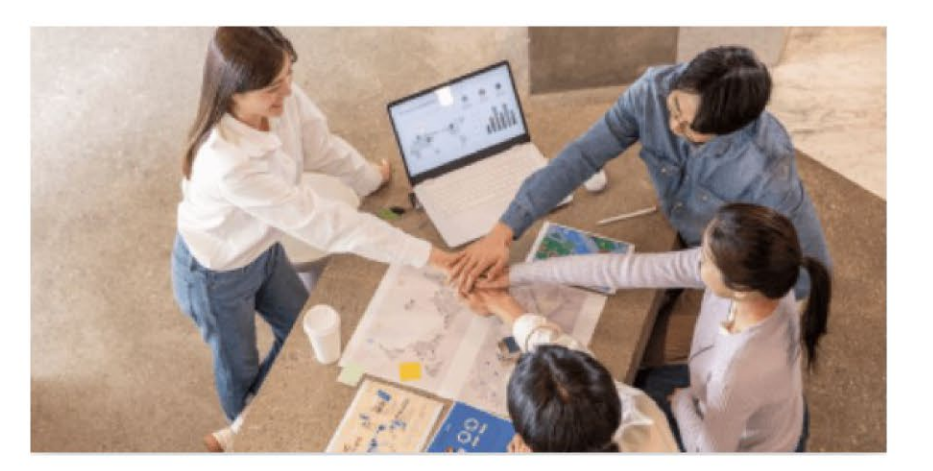

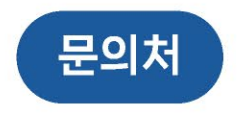

job\_biz@koworks.org

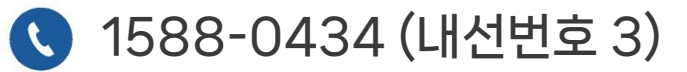

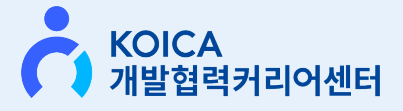

#### 홈페이지 오픈 기념 <mark>회원가입 EVENT도</mark> 준비되어 있습니다!

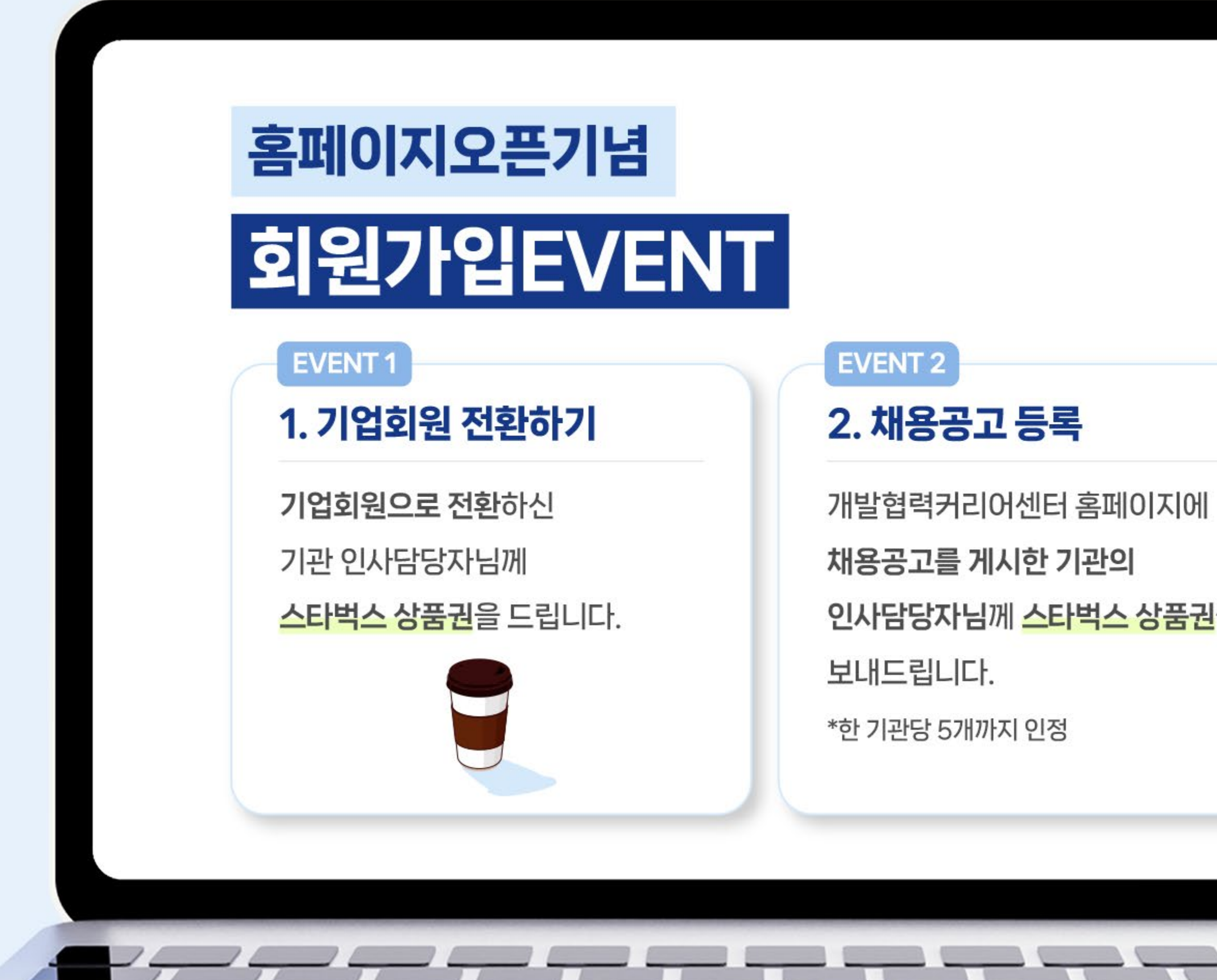

#### 인사담당자님께 스타벅스 상품권을

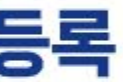

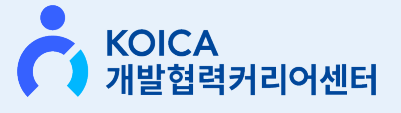

# KOICA 개발협력커리어센터 홈페이지 오픈

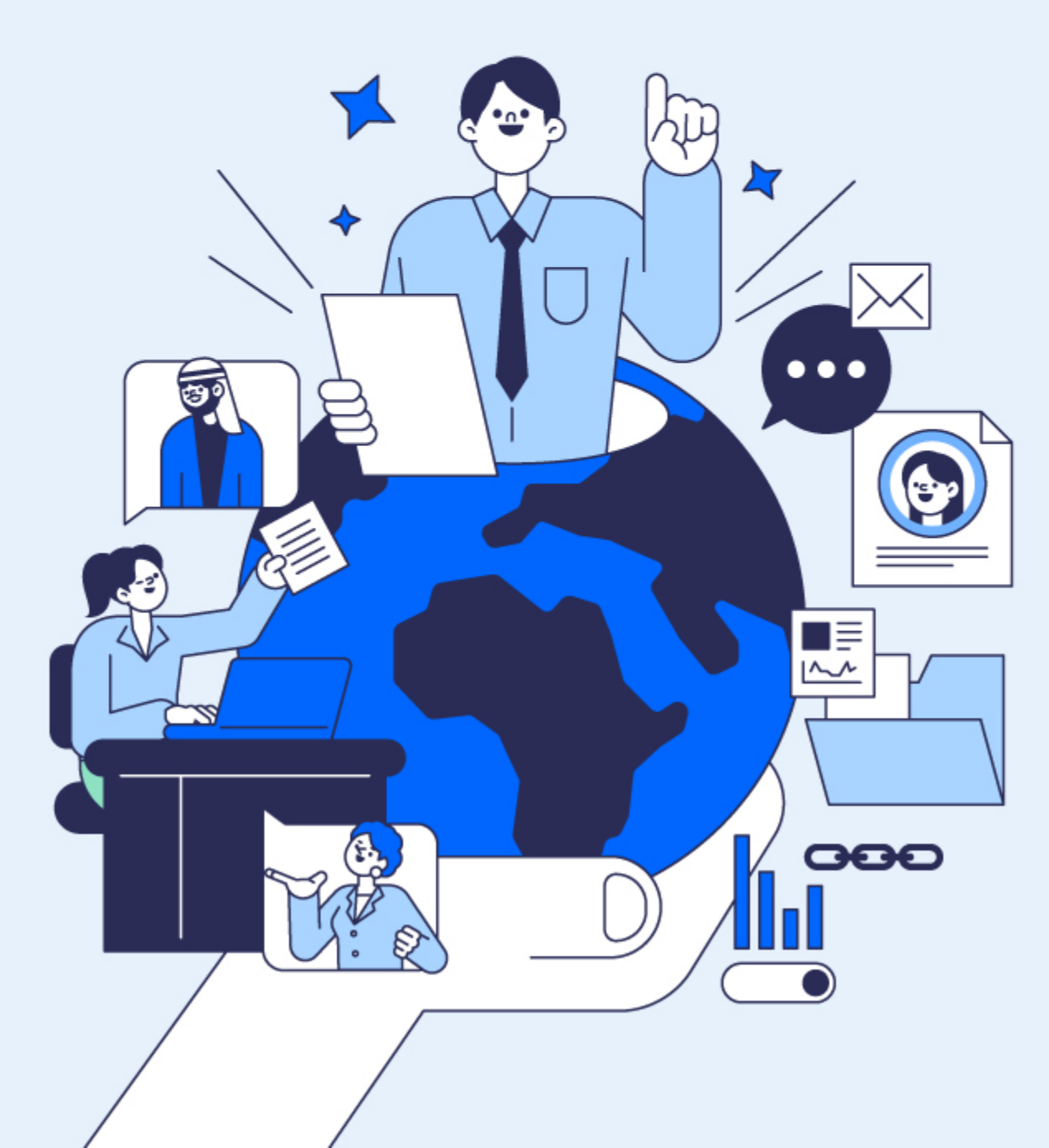

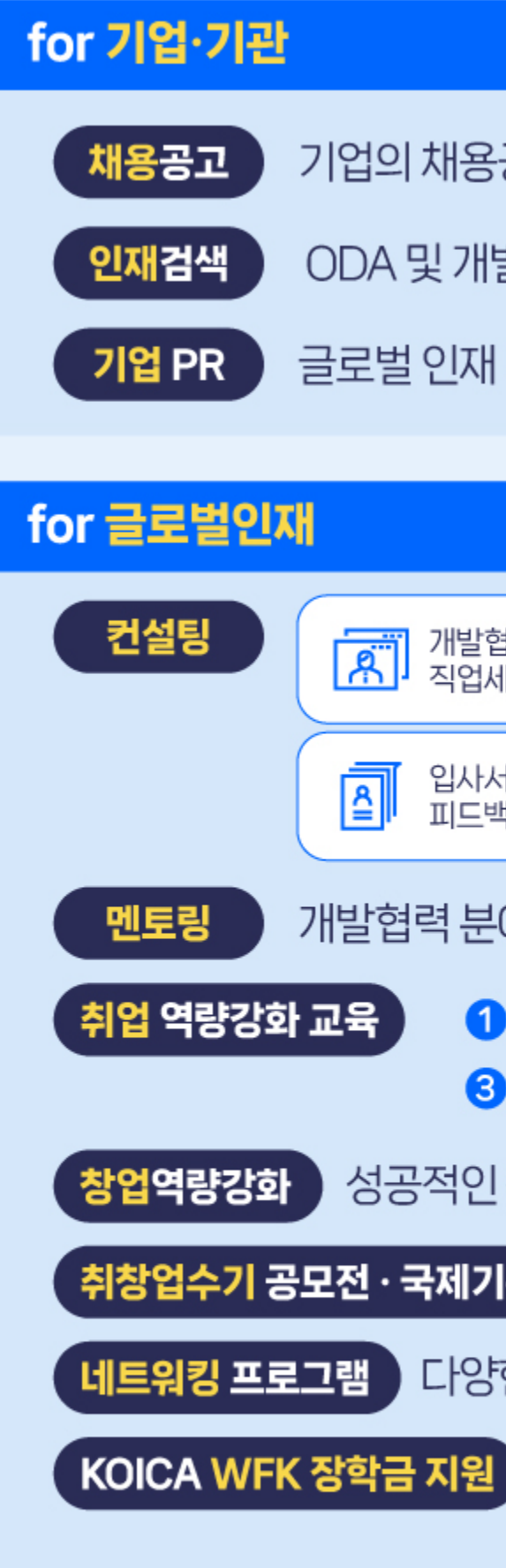

job.koica.go.kr

#### 면접컨설팅, 모의면접 입사서류 교육및행사 ſ≣ķ ≙ 피드백 정보제공 개발협력 분야에 종사하는 선배들의 경험과 조언 1 자기소개서 특강 2 NCS 특강 4 면접 특강 3 논술특강 성공적인 창업을 위한 '리턴프로그램' **취창업수기 공모전·국제기구 진출경험공유** 현장에서의 생생한 이야기 공유 다양한 방향의 네트워킹 기회 WFK해외봉사단원(NGO봉사단 포함) 1년 이상 활동한 인재들의 경력 지원 KOICA 개발협력커리어센터 바로 지금, 접속해 보세요!

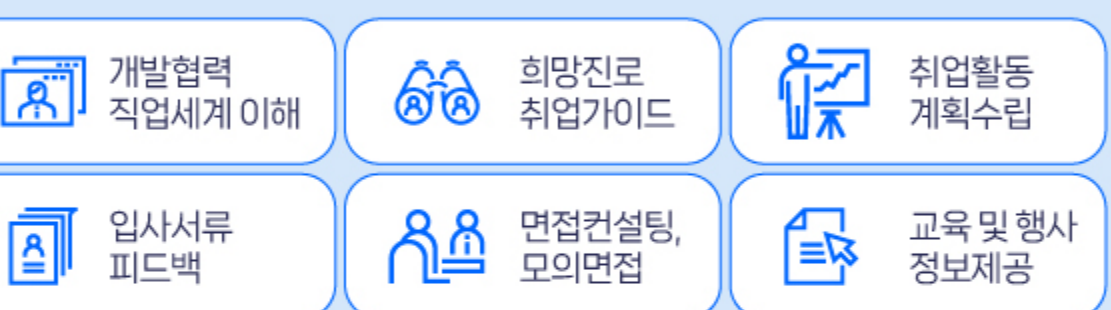

- 글로벌 인재 대상 기업 소개 및 홍보
- ODA 및 개발협력 분야 경험이 있는 양질의 인재 검색 및 구인 가능
- 기업의 채용공고를 빠르고 쉽게 직접 게시